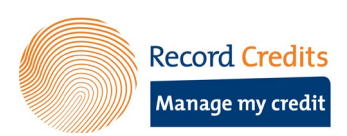

## MANUEL "MANAGE MY CREDIT"

## Comment puis-je modifier mon mandat SEPA?

Dans le détail du crédit, cliquez sur le bouton « Adaptez la domiciliation » pour modifier le mandat ou « Demande de domiciliation » si vous n'avez pas encore de domiciliation.

| Record Credits Page d'accue                                                 | il Vos crédits                                           |                                                                                                    | Votre compte 🕥 fr 🖌 |
|-----------------------------------------------------------------------------|----------------------------------------------------------|----------------------------------------------------------------------------------------------------|---------------------|
|                                                                             | prêt maison 922-0000000<br>————————————————————————————— | 0-01 922-0000000-03                                                                                  |                     |
| 922-0000000-01                                                              |                                                          | Information                                                                                          |                     |
| Détail du crédit                                                            | Emprunté<br>Remboursé                                    | Renommez ce crédit 🏈<br>Numéro de référence:<br>922-000000-01<br>Emprunteurs<br>Jane Doe<br>John Doe |                     |
| Arem<br>€ 145.2<br>des € 2                                                  | nbourser<br>206,79 ③<br>27.000,00                        | Mode de remboursement:<br>Terme fixe ①<br>Durée du crédit<br>18/05/2006                              | 05/06/2036          |
| Emprunté € 227.000,00<br>Remboursé € 81.793,21<br>À rembourser € 145.206,79 | Taux annuel 0,63%                                        | Vos données bancaires<br>Vos palements sont effectués pau-<br>Virement<br>Demande de domiciliation   |                     |
| Information de paiement                                                     | (dernière mise à jour 10/03/2022)                        |                                                                                                    |                     |
| Palements à venir<br>Montant dù:<br>Numéro de compte:                       | 05/04/2022 - € 76,23<br>€ 0,00<br>BE00 0000 0000 0000    |                                                                                                    |                     |
| Communication structurée:                                                   | +++922/0000/00038++++                                    |                                                                                                    |                     |

Entrez le nom du titulaire. S'il y a un second titulaire, son nom peut également être ajouté en cliquant sur l'icône +.

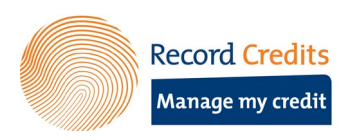

|                                                                                                    | prêt maison 922-000000-01 922-000000-0                                                                                                    | 33                                                                                                    |
|----------------------------------------------------------------------------------------------------|----------------------------------------------------------------------------------------------------|----------------------------------------------------------------------------------------------------|
|                                                                                                    |                                                                                                    |                                                                                                    |
| 922-0000000-01                                                                                                    |                                                                                                    |                                                                                                    |
|                                                                                                    |                                                                                                    |                                                                                                    |
| Adaptez votre domiciliation en                                                                                                    | euro (SEPA)                                                                                                    |                                                                                                    |
| <ul> <li>(A) RECORD CREDITS SA à envoyer des<br/>(B) votre banque à débiter votre compte<br/>Préalablement à tous prélèvements effe</li> </ul>                                                                                                    | encaissements à votre banque pour débiter votre compte et<br>e selon les instructions reçues de RECORD CREDITS SA.<br>etués au départ de votre compte à vue, RECORD CREDITS SA vous informera soit via un tat                                                                                                    | pleau de montants de terme et/ou via tout autre moyen de                                                                                                    |
| (A) RECORD CREDITS SA à envoyer des<br>(B) votre banque à débiter votre compte<br>Préalablement à tous prélèvements effi-<br>communication écrite pour tout autre me<br>Le nombre, la périodicité et le montant<br>suivants auront lieu. Le contrat, l'offre, e<br>spécifique qui reprendra de manière pr<br>La domiciliation européerne donne auxo<br>débit du montant de leur compte à vue.                                                  | encaissements à votre banque pour débiter votre compte et<br>e alon les instructions reçues de RECORD CREDITS SA.<br>ectués au départ de votre compte à vue, RECORD CREDITS SA vous informera soit via un tat<br>nontant dû. Celle-ci vous parviendra au moins 5 jours ourvables avant la présentation de la<br>du prélèvement sont précisés dans votre contrat de crédit. Le contrat mentionne la date du<br>uo tout autre moyen de communication écrite font partie d'une notification unique. Toute nn<br>écise les nouvelles modalités du prélèvement. Le présent mandat est valable jusqu'au term<br>crédités le droit au remboursement du montant prélevé. Pour ce faire ils doivent introduire<br>Pour toute demande d'information complémentaire vous devez vous adresser à la banque v  | pleau de montants de terme et/ou via tout autre moyen de<br>formiciliation européenne par RECORD CREDITS SA.<br>premier prélèvement ainsi que la date à laquelle les prélèvements<br>dification se rapportant aux prélèvements fera l'objet d'un document<br>e de votre contrat de crédit.<br>une demande de remboursement dans les 8 semaines suivant la date de<br>qui gère votre compte à vue. |
| (A) RECORD CREDITS SA à envoyer des<br>(B) vorte banque à débiter votre compt<br>Préalablement à tous prélèvements effi<br>communication écrite pour tout autre ne<br>Le nombre, la périodicité et le montant<br>suivants auront lieu. Le contrat, loffre, c<br>spécifique qui reprendra de manière pr<br>La domiciliation européenne donne aux<br>débit du montant de leur compte à vue.                                                      | encaissements à votre banque pour débiter votre compte et<br>esclon les instructions reçues de RECORD CREDITS SA<br>ectués au départ de votre compte à vue, RECORD CREDITS SA<br>vous informera soit via un tat<br>du prélèvement sont précisés dans votre contrat de crédit. Le contrat mentionne la date du<br>ju tout autre moyen de communication écrite font partie d'une notification unique. Toute ne<br>éscle sen ouvelles modalifés du prélèvement. Le présent mandet est valable jusqu'au term<br>crédités le droit au remboursement du montant prélevé. Pour ce faire ils doivent introduire<br>Pour toute demande d'information complémentaire vous devez vous adresser à la banque                                                                                                  | pleau de montants de terme et/ou via tout autre moyen de<br>iomiciliation européenne par RECORD CREDITS SA.<br>premier prélèvement ainsi que la date à laquelle les prélèvements<br>dification se rapportant aux prélèvements fera l'objet d'un document<br>e de votre contrat de crédit.<br>une demande de remboursement dans les 8 semaines suivant la date de<br>qui gère votre compte à vue.  |
| (A) RECORD CREDITS SA à envoyer des<br>(B) votre banque à débiter votre compts<br>Préalablement à tous prélèvements effi<br>communication écrite pour tout autre n<br>Le nombre, la périodicité et le montant<br>suivants auront lieu. Le contrat, l'offre, c<br>spécifique qui reprendra de manière pr<br>La domiciliation européenne donne aux<br>débit du montant de leur compte à vue. * Requis<br>Nom titulaire du compte: *              | encaissements à votre banque pour débiter votre compte et<br>e selon les instructions reçues de RECORD CREDITS SA.<br>etués au départ de votre compte à vue, RECORD CREDITS SA vous informera soit via un tat<br>nontant dù. Celle-ci vous parviendra au moins 5 jours ourvables avant la présentation de la<br>du prélèvement sont précisés dans votre contrat de crédit. Le contrat mentionne la date du<br>jou tout autre moyern de communication écrite font partie d'une notification unique. Toute ma<br>écise les nouvelles modalités du prélèvement. Le présent mandat est valable jusqu'au term<br>carédités le droit au remboursement du montant prélevé. Pour ce faire ils doivent introduire<br>Pour toute demande d'information complémentaire vous devez vous adresser à la banque | oleau de montants de terme et/ou via tout autre moyen de<br>tomiciliation européenne par RECORD CREDITS SA.<br>premier prélèvement ainsi que la date à laquelle les prélèvements<br>dification se rapportant aux prélèvements fer l'objet d'un document<br>e de votre contrat de crédit.<br>une demande de remboursement dans les 8 semaines suivant la date de<br>qui gère votre compte à vue.   |
| (A) RECORD CREDITS SA à envoyer des<br>(B) votre banque à débiter votre compt<br>Préalablement à tous prélèvements effi<br>communication écrite pour tout autre n<br>Le nombre, la périodicité et le montant<br>suivants auront lieu. Le contrat, l'offre, c<br>spécifique qui reprendra de manière pr<br>La domicilitario europérene donne aux<br>débit du montant de leur compte à vue. * Requis<br>Nom titulaire du compte: * IBAN * / BIC: | encaissements à votre banque pour débiter votre compte et<br>e selon les instructions reçues de RECORD CREDITS SA.<br>etués au départ de votre compte à vue, RECORD CREDITS SA vous informera soit via un tat<br>nontant dù. Celle-ci vous parviendra au moins 5 jours ourvables avant la présentation de la du<br>prélèvement sont précisés dans votre contrat de crédit. Le contrat mentionne la date du<br>pou tout autre moyen de communication écrite font partie d'une notification unique. Toute me<br>écise les nouvelles modalités du prélèvement. Le présent mandat est valable jusqu'au term<br>rédrités le droit au remboursement du montant prélevé. Pour ce faire ils doivent introduire.<br>Pour toute demande d'information complémentaire vous devez vous adresser à la banque  | oleau de montants de terme et/ou via tout autre moyen de<br>formiciliation européenne par RECORD CREUTS SA.<br>premier prélèvement ainsi que la date à laquelle les prélèvements<br>odification se rapportant aux prélèvements fera l'objet d'un document<br>e de votre contrat de crédit.<br>une demande de remboursement dans les 8 semaines suivant la date de<br>qui gère votre compte à vue. |

Indiquez le numéro de compte IBAN. Si la demande concerne un numéro de compte IBAN belge, il n'est pas nécessaire de remplir le code BIC.

La dernière étape consiste à télécharger une preuve que vous êtes le titulaire de ce compte. Pour ce faire, une photo ou une copie de votre carte bancaire sur laquelle le nom du titulaire doit être bien lisible peut être téléchargée. Cliquez sur "Suivant" pour accéder à l'aperçu de votre demande.

Vérifiez bien les données. Si vous souhaitez modifier quelque chose, vous pouvez revenir à la page en question en cliquant sur le bouton "Précédent". Est-ce que tout est correct ? Cliquez ensuite sur le bouton "Demandes" pour soumettre votre demande de domiciliation.

|        | Record Credits Page d'accueil Vos crédits       |                                         | Votre compte  g fr 🖌 |
|--------|-------------------------------------------------|-----------------------------------------|----------------------|
|        |                                                 | prêt maison 922-000000-01 922-000000-03 |                      |
| ←<br>9 | Retour à l'avergu 922-0000000-01                |                                         |                      |
|        | Confirmer et envoyer<br>Nom titulaire du compte | John Doe                                |                      |
|        | IBAN                                            | BE00 0000 0000 0038                     |                      |
|        | Preuve du titulaire du compte                   | IMG_20220621_105904174.jpg              |                      |
|        | Précédent                                       |                                         | Demandes             |
|        |                                                 |                                         |                      |
|        |                                                 |                                         |                      |

RECORD CREDITS SA - Boîte Postale 10260 – Bruxelles Madou – 1000 Bruxelles - avenue Marnix 24, 1000 Bruxelles RPM Bruxelles - TVA BE 0403 263 642 N° FSMA 12 165A (courtier d 'assurances) - BIC (SWIFT) BBRUBEBB ~ IBAN BE09 3631 7880 1857 ~ www.recordcredits.be

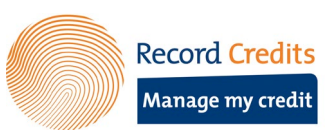

Vous recevrez une pop-up de confirmation. Un aperçu est automatiquement téléchargé dans votre navigateur.

| Tom Broeckhuyl                                                                                                    |  |
|----------------------------------------------------------------------------------------------------|--|
|                                                                                                    |  |
| Votre demande de modification de votre domiciliation en euro (SEPA) a été transmise avec succès<br>Nous générerons un document pour confirmation. La demande sera traitée dans les 5 jours ouvrables. |  |
| OK, comprise                                                                                                    |  |